# OSS 客户端使用说明

# 目录

| OSS 客 | 户端使用说明                | 1  |
|-------|-----------------------|----|
| 1.    | 客户端环境要求               | 2  |
| 2.    | 执行客户端工具               | 2  |
| 3.    | 登录                    | 2  |
| 4.    | 进入管理界面                | 3  |
| 5.    | 命名空间(Bucket 操作)       | 3  |
| 5.3   | 1   创建 Bucket         | 3  |
| 5.2   | 2   删除 Bucket         | 4  |
| 5.3   | 3 刷新 Bucket           | 5  |
| 5.4   | 4 修改 Bucket 的访问权限     | 5  |
| 5.5   | 5 管理授权 Bucket         | 5  |
| 6.    | 文件操作(Object 操作)       | 6  |
| 6.3   | 1   上传文件(PUT Objcet)  | 6  |
| 6.2   | 2 上传文件夹               | 8  |
| 6.3   | 3 返回上一级目录             | 8  |
| 6.4   | 4 搜索文件                | 9  |
| 7.    | 创建文件夹                 | 10 |
| 8.    | 删除(选中的文件或文件夹,可多选)     | 10 |
| 9.    | 下载(选中的文件或文件夹,可多选)     | 11 |
| 10    | . 刷新                  | 12 |
| 11    | . 生成加密链接              | 12 |
| 12    | . 同步                  | 13 |
| 13    | . 任务                  | 15 |
| 14    | . 查看 HTTP 表头信息        | 15 |
| 15    | . 查看 Bucket、Objcet 属性 | 16 |
| 16    | . 查看操作日志              | 16 |
| 17    | . 配置文件及说明             | 16 |
|       |                       |    |

#### 1. 客户端环境要求

运行环境要求: JAVA JDK 1.5 以上

jre6.0 下载地址: http://storage.aliyun.com/jartool/jre-6u26-windows-i586.zip JAVA 客户端下载地址: <u>http://storage.aliyun.com/jartool/ossbrowser.jar</u>

注:运行可执行文件 ossbrowser.jar 后可能生成以下文件:
PublicKey、PrivateKey 账号加密文件
conf.ini 配置文件
\*.osl 账号相关的文件同步列表记录文件
upgrader.jar 版本更新程序
由于运行过程会生成较多的附属文件,建议将 ossbrowser.jar 置于某一文件夹下!

#### 2. 执行客户端工具

双击 OSS 客户端工具 ossbrowser.jar

注:如果已有新版本可用,则提醒是否升级到最新版本,若选择升级,开启升级程序 upgrader 将 ossbrowser 升级到最新版本,然后重新启动,反之则启动当前版本。

#### 3. 登录

| 登陆  | 0                       |
|-----|-------------------------|
| 账号: |                         |
| 密码: | •••••                   |
|     | 🗹 记住密码 📃 内网登陆(云主机)      |
|     | http://oss.aliyuncs.com |
|     | 登陆 取消                   |

> 如果您的 bucket 存储中心在青岛节点,那需要将指定域名的选项勾选

上,如果通过外网访问就直接填写 oss-cn-qingdao.aliyuncs.com ,如

通过内网访问,直接填写 OSS-cn-qingdao-internal.aliyuncs.com

#### > 如果您的 bucket 存储中心在杭州节点,直接登入即可

用户注册 OSS 时,系统会给用户分配一对 Access ID 和 Access key,称为 ID 对,用于标识用户,为访问 OSS 做签名验证。

➤ 如何获取 ACCESS\_ID 和 ACCESS\_KEY 请点击这里 》http://bbs.aliyun.com/read.php?tid=13883

| 😤 OSSBrowser v1.4     |          |             |         | 0 0    |
|-----------------------|----------|-------------|---------|--------|
| 🛖 新建 😑 🕬 🄁 刷新         | < □ 文件管理 |             |         |        |
|                       | ▷ 当前路径:  |             |         | Q      |
| obbak                 | 文件名      | 大小          | ETag    | 最后修改时间 |
| 2 xmb123              |          |             |         |        |
| 🚔 xmb321              |          |             |         |        |
|                       |          |             |         |        |
|                       |          |             |         |        |
|                       |          |             |         |        |
|                       |          |             |         |        |
|                       |          |             |         |        |
|                       |          |             |         |        |
|                       |          |             |         |        |
|                       |          |             |         |        |
|                       |          |             |         |        |
|                       |          |             |         |        |
|                       |          |             |         |        |
| 用户Bucket 授权Bucket     | 🚞 下载     | 📑 上传 🔹 📷 删除 | 📑 新建文件夹 |        |
|                       |          |             |         |        |
| 任务 Http表头 属性 日志 搜索 同步 |          | IC I        |         |        |
| 任务名称                  | 大小       | 进度          | 状态      | 速度     |
|                       |          |             |         |        |
|                       |          |             |         |        |
|                       |          |             |         |        |
|                       |          |             |         |        |
|                       |          |             |         |        |

# 5. 命名空间(Bucket 操作)

Bucket是OSS上的命名空间; Bucket名在整个OSS中具有全局唯一性,且不能修改;存储在OSS上的每 个Object必须都包含在某个Bucket中。一个应用,例如图片分享网站,可以对应一个或多个Bucket。 一个用户最多可创建10个Bucket,但每个Bucket中存放的Object的数量和大小总和没有限制,用户不 需要考虑数据的可扩展性。另外,用户可对被其他用户授权的bucket进行各类操作(前提条件:这些 操作必须被授权,比如仅被授权list功能,则被授权的用户只能对该bucket进行list操作,而不允许 进行delete、upload等操作)。

上传文件(**Object**)的第一步需要先创建 Bucket,并在指定的 Bucket 下上传文件(**Object**)

| ucket      |                  | ↓       | 件管理  |      |      |
|------------|------------------|---------|------|------|------|
| 🔒 新建 🔡     | 😑 шік 🛛 🔁        | 刷新 ▷ 🗄  | 銷路径: |      |      |
|            | -                |         |      | 文件名  |      |
|            | 创建Bucket         |         |      |      |      |
| lu2012     | Ducket/737: jour | tool    |      |      |      |
| 🚞 cdn_file | Bucketann. Java  | 1001    |      |      |      |
|            | 访问权限:            | private |      | -    |      |
|            |                  |         |      |      |      |
|            |                  |         |      | ОКСа | ncel |
|            |                  |         |      |      |      |

# 5.1 创建 Bucket

#### ■ Bucket命名规范

- ▶ 只能包括小写字母,数字,短横线(-)」
- ▶ 必须以小写字母或者数字开头
- ▶ 长度必须在3-255字节之间

#### ■ 访问权限

OSS提供Bucket级别的权限访问控制,Bucket目前有三种访问权限: public-read-write, public-read 和private, 它们的含义如下:

➢ public-read-write: 任何人(包括匿名访问)都可以对该bucket中的object进行PUT, Get和 Delete操作;所有这些操作产生的费用由该bucket的创建者承担,请慎用该权限。

➢ public-read:只有该bucket的创建者可以对该bucket内的Object进行写操作(包括Put和 Delete Object);任何人(包括匿名访问)可以对该bucket中的object进行读操作(Get Object)。

➢ private:只有该bucket的创建者可以对该bucket内的Object进行读写操作(包括Put、Delete和Get Object);其他人无法访问该Bucket内的Object。

用户新创建一个新Bucket时,如果不指定Bucket权限,OSS会自动为该Bucket设置private权限。 对于一个已经存在的Bucket,只有它的创建者可以修改该Bucket的权限。

#### 5.2 删除 Bucket

| 🖑 OSSBrowser           |         |                  |          |  |  |  |
|------------------------|---------|------------------|----------|--|--|--|
| _bucket                |         |                  |          |  |  |  |
| 🔶 新建 😑 删除              | 🔁 刷新    | ▷ 当前路径:          |          |  |  |  |
| Ala .                  |         | 文件名              |          |  |  |  |
| oss_api                |         | 💼 1111.jpg       | 15.61 KB |  |  |  |
| iu2012                 |         |                  |          |  |  |  |
| And the file           | 确认buck  | et删除 🔴           |          |  |  |  |
| can_file               |         |                  |          |  |  |  |
| 🚞 afwe                 | - C - F | 确实要删除"afwe"吗?    |          |  |  |  |
|                        |         | <b>是(Y)</b> 否(N) |          |  |  |  |
|                        |         |                  |          |  |  |  |
| 第一步:选中需要删除的 B          | ucket   |                  |          |  |  |  |
| <sup>第二</sup> 步・占击删除按钮 |         |                  |          |  |  |  |

注意: 当您选择删除 Bucket 操作后,会同时删除您这个 Bucket 下的所有文件(objcet)。

# 5.3 刷新 Bucket

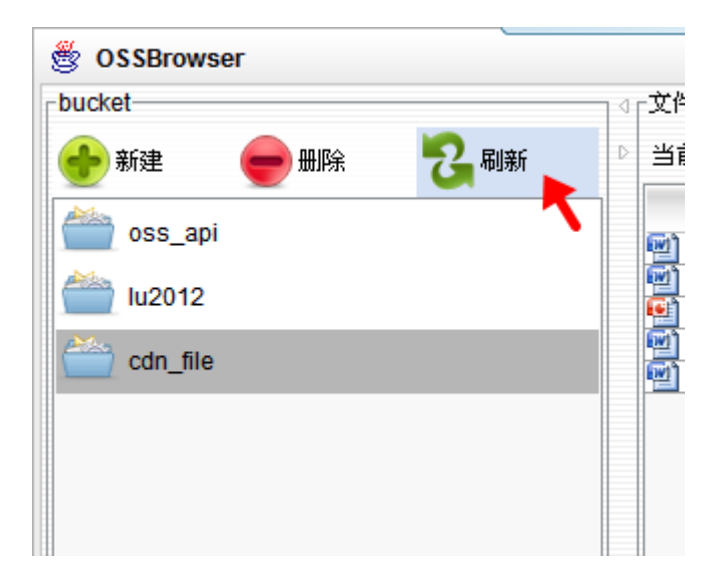

# 5.4 修改 Bucket 的访问权限

| ucket    | •                           |         |
|----------|-----------------------------|---------|
| 🔒 新建 🚤   | 😑 删除 🛛 🔁 刷新                 | ▷ 当前路径: |
| ine aao  |                             | 文件名     |
|          | 创建Bucket                    | 0       |
| cdn_file | Bucket名称: javatool<br>访问权限: | private |
|          |                             |         |

### 5.5 管理授权 Bucket

首先切换到授权 bucket 标签页;

| 用户Bucket | 授权Bucket |  |
|----------|----------|--|

点击添加按钮,弹出授权 buckek 添加对话框,输入 bucket 名称,点击 OK;

| <table-cell-rows> 添加</table-cell-rows> | e mik             | 4                   | ·文件管理—    |     |          |
|----------------------------------------|-------------------|---------------------|-----------|-----|----------|
| ՝ mengbang                             |                   |                     |           | 文件名 | <u>녹</u> |
|                                        | <b>添加授权Bucket</b> |                     | ,         |     | 0        |
|                                        | Bucket名称: hex     | uan                 |           |     |          |
|                                        |                   |                     | 1         | ОК  | Cancel   |
| 点击删除按钮,册                               | 削除授权 buckek。      |                     |           |     |          |
| <table-cell-rows> 添加</table-cell-rows> |                   | 4                   | ·文件管理——   |     |          |
| ՝ mengbang                             |                   |                     |           | 文件名 | 2        |
| 🚞 hexuan                               |                   |                     | 🛅 merge0/ | 1   |          |
|                                        | 确认buc             | ket删除               |           |     |          |
|                                        | 0                 | 确实要删除 <b>"hex</b> u | uan"I⊑?   |     |          |
|                                        |                   | 是M)                 | 否(N)      |     |          |
|                                        |                   |                     |           |     |          |

# 6. 文件操作(Object 操作)

在OSS中,用户的每个文件都是一个Object,每个文件需小于5G。Object包含key、data和user meta。 其中,key是Object的名字; data是Object的数据; user meta是用户对该object的描述。

- Object命名规范
- ▶ 使用UTF-8编码
- ▶ 规则长度必须在1-1023

### 6.1 上传文件(PUT Objcet)

<mark>支持将文件或者文件夹直接拖放到文件管理的空白部分进行上传。</mark> 第一步: 点击"上传"按钮,选择"上传文件"

| 🖑 OSSBrowser              |    |           |
|---------------------------|----|-----------|
| _bucket                   | 14 |           |
| 📀 新建 🥌 删除 🔁 刷新            | D  | 当前路径:     |
| oss_api                   |    | 文件名 大小 大小 |
| iu2012                    |    |           |
| cdn_file                  |    |           |
| jartool                   |    |           |
|                           |    |           |
|                           |    |           |
|                           |    |           |
|                           |    |           |
|                           |    |           |
|                           |    |           |
|                           |    |           |
|                           |    |           |
|                           |    |           |
| ▲ ▼<br>任务 Http表头 属性 日志 搜索 |    |           |
| 任务名称                      |    | 大小        |

第二步:弹出上传的文件目录窗口(支持批量上传多个文件)。

| 打开                                                                                                    |                                                               |
|----------------------------------------------------------------------------------------------------|---------------------------------------------------------------|
| 查看: 🛅                                                                                                    | 客户端 🔽 💽 🏠 🞬 🏢                                                 |
| <ul> <li>2.JPG</li> <li>3.jpg</li> <li>4.JPG</li> <li>5.JPG</li> <li>6.JPG</li> <li>7.JPG</li> <li>8.JPG</li> </ul> |                                                               |
| 文件名:<br>文件类型:                                                                                                    | "2.JPG" "3.jpg" "4.JPG" "5.JPG" "6.JPG" "7.JPG" "8.JPG"  所有文件 |
|                                                                                                    | 打开取消                                                          |

▶ 支持多个文件批量上传。选择文件时按 Ctrl 进行多选。

第三步: "确认"上传, 成功

| 🖑 OSSBrowser   |             |           |                                | 0 0                   |
|----------------|-------------|-----------|--------------------------------|-----------------------|
| bucket         | √」文件管理      |           |                                |                       |
| 🔶 新建 😑 删除 🔁 刷新 | ▷ 当前路径:     |           |                                |                       |
|                | <b>立</b> 件名 | 大小        | ETag                           | 最后修改时间                |
| i oss_api      | a 3 inc     | 81.45 KB  |                                | 2012-05-16 13:22:11   |
| dates.         |             | 90.62 KB  | E46587045D76D1DE6D0E148ED8D6   | 2012-05-16 13:22:11   |
| iu2012         |             | 40.32 KB  | 886D6ED0C175AD7E89B3ED0626AE   | 2012-05-16 13:22:11   |
| Alle           | T 5JPG      | 19.16 KB  | 29F6D0E3E86D1BF5ACE10229797D   | 2012-05-16 13:22:11   |
| cdn_file       | a 8.JPG     | 44.63 KB  | 4F28C10887F3FF7523CEC3E3063ED. | . 2012-05-16 13:22:11 |
| <u>285</u>     | 🖬 6.JPG     | 54.85 KB  | 7F1B3D896C8B8CB735780E0692549. | 2012-05-16 13:22:11   |
| μ_ јаποοι      | 🖬 4.JPG     | 39.02 KB  | CD9620D7B38F8D7AA4AE756197C6   | 2012-05-16 13:22:11   |
|                |             |           |                                |                       |
|                |             | .传 🔹 📷 删除 | 📑 新建文件夹                        |                       |

# 6.2 上传文件夹

支持上传整个文件夹(包括文件夹下子目录所有的文件)。操作方案上如所述。

# 6.3 返回上一级目录

| 1 |                    |                     |                        |  |  |  |  |  |  |
|---|--------------------|---------------------|------------------------|--|--|--|--|--|--|
| D | 当前路径:客户端/ 👥 🛨 当前文( | 件所在的目录,支持手动输入文件夹目录进 | 行跳转                    |  |  |  |  |  |  |
|   | 文件名                | 大小                  | ETag                   |  |  |  |  |  |  |
|   | 🗀 🛛 🗲 🗕 双击,返回上一级目表 | ₹                   |                        |  |  |  |  |  |  |
|   | 🖬 5.JPG            | 19.16 KB            | 29F6D0E3E86D1BF5ACE10  |  |  |  |  |  |  |
|   | d.JPG              | 39.02 KB            | CD9620D7B38F8D7AA4AE7  |  |  |  |  |  |  |
|   | 🖬 2.JPG            | 90.62 KB            | E46587045D76D1DF6D0F1  |  |  |  |  |  |  |
|   | 🖬 Thumbs.db        | 4.00 KB             | EA412656E4051AAF4DF13A |  |  |  |  |  |  |
|   | 🖬 8.JPG            | 44.63 KB            | 4F28C10887F3FF7523CEC  |  |  |  |  |  |  |
|   | 🖬 7.JPG            | 64.66 KB            | D1F18E6998D796C80B82C  |  |  |  |  |  |  |
|   | 🖬 6.JPG            | 54.85 KB            | 7F1B3D896C8B8CB735780  |  |  |  |  |  |  |
|   | 🖬 3.jpg            | 81.45 KB            | BA4ADEA2414D98AFB7B9B  |  |  |  |  |  |  |
|   |                    |                     |                        |  |  |  |  |  |  |

# 6.4 搜索文件

| 😤 OSSBrowser                                                                                                    |          |          |                          |                        |            |                     | $\bigcirc \bigcirc \bigcirc \bigcirc$ |
|----------------------------------------------------------------------------------------------------|----------|----------|--------------------------|------------------------|------------|---------------------|---------------------------------------|
| bucket                                                                                                    | √」文件管理   |          |                          |                        | -          |                     |                                       |
| 🔶 इन्द्रे 😝 🛑 आल्ल 🔁 स्रीइन                                                                                                    | ▷ 当前路径:  |          | 输入要搜                     | 索的文件名 ——————           | 4.JPG      |                     |                                       |
| Allen                                                                                                    | 文件名      |          | 大小                       | ETag                   |            | 467615556119        |                                       |
| oss_api                                                                                                    | 高客户端/    |          |                          |                        |            |                     |                                       |
| All 1 0010                                                                                                    | 🖬 3.jpg  | 81.45 KB |                          | BA4ADEA2414D98AFB7B9B  | E9F81E29   | 2012-05-16 13:22:11 |                                       |
| u2012                                                                                                    | d 2.JPG  | 90.62 KB |                          | E46587045D76D1DF6D0F1  | 48FD8D6    | 2012-05-16 13:22:11 |                                       |
| And the second second s | 🖬 7.JPG  | 40.32 KB |                          | 886D6FD0C175AD7E89B3E  | D0626AE    | 2012-05-16 13:22:11 |                                       |
| can_ine                                                                                                    | 🖬 5.JPG  | 19.16 KB |                          | 29F6D0E3E86D1BF5ACE10  | 229797D    | 2012-05-16 13:22:11 |                                       |
| interel .                                                                                                    | 🖬 8.JPG  | 44.63 KB |                          | 4F28C10887F3FF7523CEC3 | 3E3063ED   | 2012-05-16 13:22:11 |                                       |
| Janoon                                                                                                    | 🖬 6.JPG  | 54.85 KB |                          | 7F1B3D896C8B8CB735780  | E0692549   | 2012-05-16 13:22:11 |                                       |
|                                                                                                    | 下載       | ● 上传     | • 💼 HFR                  | <b>信</b> 章 新建文         | 件夹         | <b>、</b> 扇滴         |                                       |
|                                                                                                    |          |          |                          | ETag                   |            | 县后修改时间              |                                       |
|                                                                                                    | 30.02 KB |          | CD0620D7B38E8D7AA4       | LTay<br>AE75610706E3D8 | 012-05-16  |                     |                                       |
| "文件名"以及它的所在第                                                                                                    | 99.92 ND |          | 000000000000000000000000 |                        | 2012-00-10 | 10.20.07            |                                       |

▶在❸搜索结果❷区域,双击文件可直接下载。

| Cdn file                  | <u>ia</u> 1.JFG | 40.32 NB                                  | 880D0FD0C1/0AD/E8983ED002                                                                                                    |
|---------------------------|-----------------|-------------------------------------------|----------------------------------------------------------------------------------------------------|
|                           | 🖬 5.JPG         | 19.16 KB                                  | 29F6D0E3E86D1BF5ACE1022979                                                                                                    |
| iartool                   | - 保存            |                                           | C3E306                                                                                                    |
| △ ▽<br>任务 Http表头 属性 日志 搜索 | 保存: ▲ 桌面        | ♥ (m) (m) (m) (m) (m) (m) (m) (m) (m) (m) | <ul> <li>※r 忧化需求.docx</li> <li>※使用说明.docx</li> <li>~%使用说明.docx</li> <li>~WRD0000.tmp</li> <li>~WRD0002.tmp</li> <li>云计算大会-OSSS:</li> <li>一 使用说明.docx</li> <li>④ 测试报告.xlsx</li> <li>⑨ 阿里云存储服务快;</li> <li>▼</li> <li>(保存 取消</li> </ul> |
| 文件名                       | 大小              | l l l l l l l l l l l l l l l l l l l     | ETag                                                                                                    |
| 國 客户端/4.JPG 🚤             | 39.02 KB        | CD9620D7B38F8D7AA4/                       | AE756197C6E3D8 2012-I                                                                                                    |
|                           | 下载保存文件          |                                           |                                                                                                    |

| ć | § 0   | SSBrowser v1.3                      |           |        |                                     |                     | $\bigcirc \bigcirc \bigcirc$ |
|---|-------|-------------------------------------|-----------|--------|-------------------------------------|---------------------|------------------------------|
| 4 | 文件    | +管理                                 |           |        |                                     |                     |                              |
|   | و علد | HER (Z.                             |           |        |                                     |                     |                              |
|   | 31    | 11461E.                             |           |        |                                     | mp3                 |                              |
|   |       | 文件名                                 | 大么        | Þ      | ETag                                | 最后修改时间              |                              |
|   | 6     | CloudBox/                           |           |        |                                     |                     |                              |
|   | 6     | mp3/                                |           |        |                                     |                     |                              |
|   | 6     | 歌曲/                                 |           |        |                                     |                     |                              |
|   |       | 歌曲.rar                              | 1.94 GB   |        | A4ACAD7201973FF7B2F9712A4581565E-20 | 2012-07-05 15:03:35 |                              |
|   | 面     | 1.mp3                               | 3.88 MB   |        | C251901B5210EB1F20DE70C0D2E8E1C2    | 2012-12-16 03:08:29 |                              |
|   | E     | 使用说明.txt                            | 1.40 KB   |        | 64FB446BDE1F20230147E5470BA45DBD    | 2013-04-03 12:42:46 |                              |
|   | =     | 20130402191537.rar                  | 542.17 KB |        | E8CBAAC7BD57C0ED69F20B980383AC47    | 2013-04-03 12:43:51 |                              |
|   |       |                                     |           |        |                                     |                     |                              |
|   |       | ـ 📬                                 | ſć        | • 📷 删除 | 🕞 新建文件夹                             | <del>、</del> 刷新     |                              |
| ſ | 任务    | Http表头 属性 日志 搜索 同步                  |           | 1      |                                     |                     |                              |
|   |       | 又仟名                                 | 天小        |        | Elag                                | 最后修改时间              |                              |
| 9 | j 1.r | np3                                 | 3.88 MB   | C      | 251901B5210EB1F20DE70C0D2E8E1C2     | 2012-12-16 03:08:29 | ·                            |
| È | ) mp  | 03/                                 |           |        |                                     |                     |                              |
| P | 歌     | muliemma.mp3                        | 4.41 MB   | 0      | 90F03605EDA40513EB282FF5AE8D8B3     | 2012-02-28 17:30:42 |                              |
| 2 | 「歌」   | Hereitime you kissed me.mp3         | 6.85 MB   | F      | B8880FD038D0B74A4C62BFFF690A35C     | 2012-02-28 17:30:43 |                              |
| 9 | ] 歌   | H/S.H.E-F.I.R/fir-forever green.mp3 | 6.17 MB   | A      | 1/00B//D9DF66B6C58473D5462C0671     | 2012-02-28 17:30:44 |                              |
|   | 日歌    | 曲/S.H.E-F.I.R/fir-三个心愿.mp3          | 5.32 MB   | 8      | 1346930CB7E63F9DA806EE94225D8FB8    | 2012-02-28 17:30:46 |                              |
|   | 歌     | 曲/S.H.E-F.I.R/fir-十年之恋(絶对完整版).mp3   | 3.51 MB   | E      | 2A6820701319669D0A4F685E5EA2334     | 2012-02-28 17:30:46 |                              |
| þ | ]歌    | 曲/S.H.E-F.I.R/fir-咏叹曲.mp3           | 1.02 MB   | 0      | 23C960DA41019014B5CD125E69E2232     | 2012-02-28 17:30:45 | •                            |

双击搜索到的文件夹将直接进入到该文件夹当中。

# 7. 创建文件夹

| 19.16 KB | 29F6D0E3E86D1BF5ACE10229797D  | 2012-05-16 13:22:11 |
|----------|-------------------------------|---------------------|
| 44.63 KB | 4F28C10887F3FF7523CEC3E3063ED | 2012-05-16 13:22:11 |
| 54.85 KB | 7F1B3D896C8B8CB735780E0692549 | 2012-05-16 13:22:11 |

| 输入                                     |        |       |              |
|----------------------------------------|--------|-------|--------------|
| ② 文件夹名                                 |        |       |              |
|                                        | 取消     | 点     |              |
| 10000000000000000000000000000000000000 | ▼ 🙀 删除 | 新建文件夹 | <b>〇〇</b> 刷新 |

# 8. 删除(选中的文件或文件夹,可多选)

第一步:选择要删除的多个文件或文件夹

| 3 | 文件管理         |          |     |
|---|--------------|----------|-----|
| , | 当前路径:        |          |     |
|   | 文件名          | 大小       |     |
|   | 🛅 afdafdadf/ |          |     |
|   | 💼 3.jpg 🛛 💆  | 81.45 KB | BA4 |
|   | 🖬 2.JPG      | 90.62 KB | E46 |
|   | 🖬 7.JPG      | 40.32 KB | 886 |
|   | 🖬 5.JPG      | 19.16 KB | 29F |
|   | 🖬 8.JPG      | 44.63 KB | 4F2 |
|   | 🖬 6.JPG      | 54.85 KB | 7F1 |
|   |              |          |     |

注意:

> 当选择删除文件夹时,会同时删除改文件下所有子目录及文件。

第二步:选择"删除"按钮

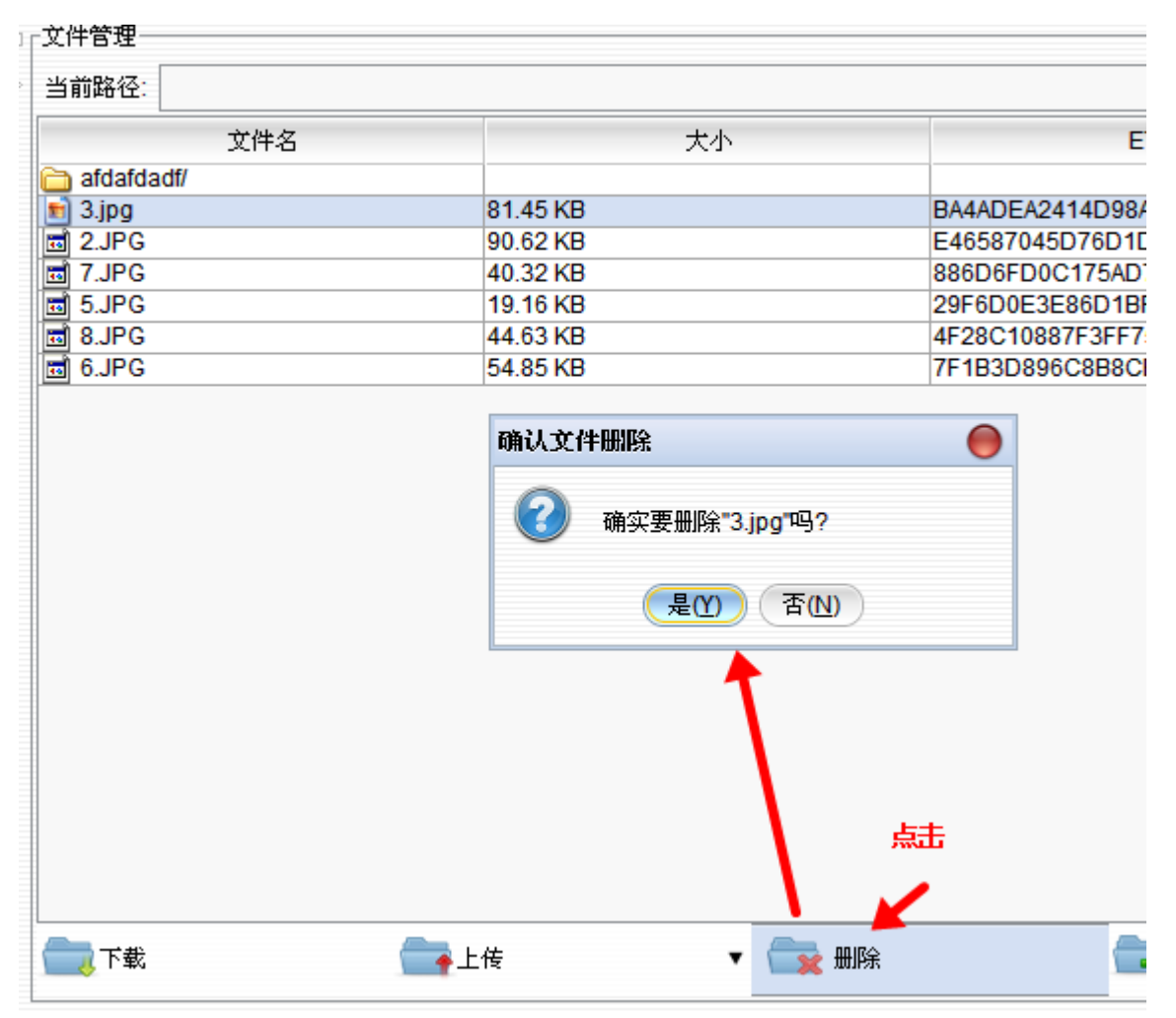

#### 9. 下载(选中的文件或文件夹,可多选)

支持将文件直接拖放到操作系统进行下载,下载小文件可以使用这个拖放功能,大文件建议使用下面的下载方 式。 第一步:在"文件管理"区域选择要下载的文件或文件夹

| I ⊴ I | ·文件管理        |          |                               |                     |  |
|-------|--------------|----------|-------------------------------|---------------------|--|
| D     | 当前路径:        |          | 4.JPG                         |                     |  |
|       | 文件名          | 大小       | ETag                          | 最后修改时间              |  |
|       | 🛅 afdafdadf/ |          |                               |                     |  |
|       | 🔁 客户端/ 🛛 🚽   |          |                               |                     |  |
|       | 🖬 2.JPG 🔨    | 90.62 KB | E46587045D76D1DF6D0F148FD8D6  | 2012-05-16 13:22:11 |  |
|       | 🖬 7.JPG      | 40.32 KB | 886D6FD0C175AD7E89B3ED0626AE  | 2012-05-16 13:22:11 |  |
|       | 🖬 5.JPG      | 19.16 KB | 29F6D0E3E86D1BF5ACE10229797D  | 2012-05-16 13:22:11 |  |
|       | 🖬 8.JPG      | 44.63 KB | 4F28C10887F3FF7523CEC3E3063ED | 2012-05-16 13:22:11 |  |
|       | 🖻 6.JPG      | 54.85 KB | 7F1B3D896C8B8CB735780E0692549 | 2012-05-16 13:22:11 |  |

第二步: 点击"下载"按钮

| 当前路径:                                           |                        |                         |                             |                                       |      | 4.JPG                                 |
|-------------------------------------------------|------------------------|-------------------------|-----------------------------|---------------------------------------|------|---------------------------------------|
|                                                 | 文件名                    |                         | 大小                          |                                       | ETag |                                       |
| 🛅 afdafdadf/<br>🛅 客户端/                          | 保存                     |                         |                             |                                       |      |                                       |
| € 2.JPG<br>7.JPG<br>5.JPG<br>€ 8.JPG<br>€ 6.JPG | 保存: 📄<br>管 客户端<br>意 桌面 | 〕桌面                     |                             |                                       |      | . 201<br>. 201<br>. 201<br>201<br>201 |
|                                                 | 文件名:<br>文件类型:          | C:\Documents an<br>所有文件 | id Settings\Administrator\桌 | 面<br><b>     御认</b> <sup>     ▲</sup> | 保存"  |                                       |
| 品                                               | 选择本地下                  | 「載存放的目录                 |                             | 198.9 (                               | 保存(  | 取消                                    |

注意:

> 当选择下载文件夹时,会同时把该文件夹下所有子目录及文件都下载到本地磁盘上。

#### 10. 刷新

Ossbrowser 默认会将访问过的文件列表 cache 住,以减少对 oss 的请求个数。用户需要重新获取访问过的文件 夹的文件列表时可以点击刷新按钮。

### 11. 生成加密链接

用户需要将 private 的 bucket 内的文件临时性的共享给其他用户时,可以通过生成加密链接实现。

| 8  | 🖞 OSSBro    | owser v1.3                                |                    |        |                                     |                     | 00                              |
|----|-------------|-------------------------------------------|--------------------|--------|-------------------------------------|---------------------|---------------------------------|
|    | 文件管理        |                                           |                    |        |                                     |                     |                                 |
|    | 当前路径        | :                                         |                    |        |                                     | mp3                 |                                 |
|    |             | 文件名                                       | 大小                 |        | ETag                                | 最后修改                | 效时间                             |
|    | 🖬 ubunt     | tu-11.10-server-amd64.iso                 | 682.29 MB          |        | F8A0112B7CB5DCD6D564DBE59F18C35F    | 2013-01-11 12:09:33 |                                 |
|    | DNIS(       | O_Ghost WIN7 SP1 X64 CHUN V2013.iso       | 2.77 GB            |        | 1BE8AD223E8C85C7E0F7C4D8799E0AC9-10 | 2013-01-11 12:25:32 | d 由 ) · · · · · · · · · · · · · |
|    |             |                                           |                    |        |                                     | L                   |                                 |
|    |             |                                           |                    |        |                                     |                     |                                 |
|    |             |                                           |                    |        |                                     |                     |                                 |
|    |             |                                           |                    |        |                                     |                     |                                 |
|    |             |                                           |                    |        |                                     |                     |                                 |
|    |             |                                           |                    |        |                                     |                     |                                 |
|    |             |                                           |                    |        |                                     |                     |                                 |
|    |             |                                           |                    |        |                                     |                     |                                 |
|    |             |                                           |                    |        |                                     |                     |                                 |
|    |             |                                           |                    |        |                                     |                     |                                 |
|    |             |                                           |                    |        |                                     |                     |                                 |
|    |             |                                           |                    |        |                                     |                     |                                 |
|    |             |                                           |                    |        |                                     |                     |                                 |
|    |             |                                           |                    |        |                                     |                     |                                 |
|    |             |                                           |                    |        |                                     |                     |                                 |
|    |             |                                           |                    |        |                                     |                     |                                 |
|    |             |                                           |                    |        |                                     |                     |                                 |
|    |             |                                           |                    |        |                                     |                     |                                 |
|    | 1 一一 下载     | え 👥 🙀 上传                                  | •                  | 7 🙀 删除 | 💶 新建文件夹                             | <b>(</b> 公司新        |                                 |
|    | L           |                                           |                    |        |                                     | •                   |                                 |
| ſ  | 任务 Htt      | tp表头 属性 日志 搜索 同步                          |                    |        |                                     |                     |                                 |
| UF | RL地址 http   | p://oss.aliyuncs.com/windows7/ubuntu-11.1 | )-server-amd64.iso |        |                                     |                     | 生成加密连接                          |
| F  |             | Http表                                     | 头                  |        | 参数(                                 | <b>直</b>            |                                 |
| E  | Tag         |                                           | -                  | F      | 8A0112B7CB5DCD6D564DBE59F18C35F     |                     | L                               |
| С  | ontent-Len  | ngth                                      |                    | 7      | 15436032                            |                     |                                 |
| La | ast-Modifie | d                                         |                    | Fi     | ri Jan 11 12:09:33 CST 2013         |                     |                                 |
| С  | ontent-Typ  | e                                         |                    | a      | pplication/octet-stream             |                     | 11                              |
| C  | onnection   |                                           |                    | d      | 056                                 |                     | -                               |

选中需要生成加密链接的文件后,程序下方的页面宣导 Http 表头页面,点击生成加密链接。

| ۴ (   | OSSBrowser v1.3                                 |                    |                          |                       |                     | $\bigcirc \bigcirc \bigcirc$ |
|-------|-------------------------------------------------|--------------------|--------------------------|-----------------------|---------------------|------------------------------|
| 小文    | (件管理                                            |                    |                          |                       |                     |                              |
| D ¥   | (前路径:                                           |                    |                          |                       | mp3                 |                              |
|       |                                                 | 大小                 |                          | ETag                  | 最后修改明               | lii lii                      |
|       | d ubuntu-11.10-server-amd64.iso                 | 682.29 MB          | F8A0112B7CB5DCE          | 06D564DBE59F18C35F    | 2013-01-11 12:09:33 |                              |
|       | DNISO_Ghost WIN7 SP1 X64 CHUN V2013.iso         | 2.77 GB            | 1BE8AD223E8C85C          | C7E0F7C4D8799E0AC9-10 | 2013-01-11 12:25:32 | n ) • 📟 🕈 🛠 🖌                |
|       |                                                 | <b>輸入</b><br>2010  | 连接有效时间(秒)<br>確定 取消       |                       |                     |                              |
| ſ     |                                                 | • • •              | 👷 删除                     | 🔁 新建文件夹               |                     |                              |
| 任务    | ▽<br>务 Http表头 属性 日志 搜索 同步                       |                    |                          |                       |                     |                              |
| URL   | 地址 http://oss.aliyuncs.com/windows7/ubuntu-11.1 | 0-server-amd64.iso |                          |                       |                     | 生成加密连接                       |
|       | Http录                                           | ŧ¥.                |                          | 参数值                   | I                   |                              |
| ETag  | 9                                               |                    | F8A0112B7CB5DCD6         | D564DBE59F18C35F      |                     |                              |
| Cont  | tent-Length                                     |                    | 715436032                |                       |                     |                              |
| Last- | -Modified                                       |                    | Fri Jan 11 12:09:33 CS   | T 2013                |                     |                              |
| Cont  | tent-Type                                       |                    | application/octet-strear | n                     |                     |                              |
| Conr  | nection                                         |                    | close                    |                       |                     | •                            |

填写生成的链接的最长有效时间,点击确定,在 url 地址栏里填写的地址就是加密后的链接地址。

#### 12. 同步

该功能可以将 oss 的一个文件夹和本地的一个文件夹进行同步,当本地对该文件夹有增加修改等操作时,这些操作会同步到 oss 上,对 oss 此文件夹上的修改亦会同步到本地文件夹。

使用方法:

1.右键 ossbrowser 中的一个文件夹,选择同步到本地

| Ś | SSBrowser v1.3                                                         |                                               |                                                                         | 0                                          | 0   |
|---|------------------------------------------------------------------------|-----------------------------------------------|-------------------------------------------------------------------------|--------------------------------------------|-----|
|   | 「文件 <b>管理</b>                                                          |                                               |                                                                         |                                            |     |
| Þ | 当前路径:                                                                  |                                               |                                                                         | mp3                                        |     |
|   | 文件名                                                                    | 大小                                            | ETag                                                                    | 最后修改时间                                     |     |
|   | ■ 10-55 Pr-amd64.iso<br>■ 細除 host With<br>可 50 和除 host With<br>可 50 本地 | 682 29 MB<br>2.77 GB                          | F8A0112B7CB5DCD6D564DBE59F18C35F<br>1BE8AD223E8C85C7E0F7C4D8799E0AC9-10 | 2013-01-11 12:09:33<br>2013-01-11 12:25:32 | * # |
|   | 下载上传                                                                   | ▼ 📑 ₩除                                        | 📑 新建文件夹                                                                 | <b>「</b> 「「」「」」                            |     |
| ŕ | ▲ · · · · · · · · · · · · · · · · · · ·                                |                                               |                                                                         |                                            |     |
| U | IRL地址 http://oss.aliyuncs.com/windows7/ubuntu-11.10                    | -server-amd64.iso?Expires=1392268484&OSSAcces | sKeyld=zks5l9q4uv5filfzha6g31z6&Signature=PLSYBT9                       | OCgWCGarkN8jb/Tfn4O4c%3D 生成加密连             | 接   |
|   | Http表:                                                                 | 头                                             | 参数位                                                                     |                                            | Ń   |
| E | Tag                                                                    | F                                             | 8A0112B7CB5DCD6D564DBE59F18C35F                                         |                                            |     |
| С | Content-Length                                                         | 7                                             | 15436032                                                                |                                            |     |
| L | ast-Modified                                                           | F                                             | ri Jan 11 12:09:33 CST 2013                                             |                                            |     |
| С | Content-Type                                                           | а                                             | pplication/octet-stream                                                 |                                            |     |
| C | Connection                                                             | c                                             | lose                                                                    |                                            | -   |

2.选择到本地需要同步的文件夹,点击打开,即开始同步。

| 🖑 OSSBrowser v1.3                                       |                                                |                                                                         | $\bigcirc$                  | $\bigcirc \bigcirc$   |
|---------------------------------------------------------|------------------------------------------------|-------------------------------------------------------------------------|-----------------------------|-----------------------|
| ◎ [ 文件管理                                                |                                                |                                                                         |                             |                       |
| ▷ 当前路径:                                                 |                                                |                                                                         | mp3                         | Q                     |
| 文件名                                                     | 大小                                             | ETag                                                                    | 最后修改时间                      |                       |
| <u>□</u> 1/                                             |                                                |                                                                         |                             |                       |
| DNISO Ghost WINZ SP1 X64 CHUN V2013 iso                 | 682.29 MB<br>2 77 GB                           | F8A0112B7CB5DCD6D564DBE59F18C35F<br>1BE8AD223E8C85C7E0E7C4D8799E0AC9-10 | 2013-01-11 12:09:33         |                       |
|                                                         | 2.11 00                                        | 1525752252555572617545575526765715                                      |                             |                       |
|                                                         | 打开                                             | •                                                                       |                             |                       |
|                                                         | 查看: 🛅 ossbrowser                               |                                                                         |                             |                       |
|                                                         | 🔁 .settings                                    |                                                                         |                             |                       |
|                                                         | Client                                         |                                                                         |                             |                       |
|                                                         | 🛅 lib                                          |                                                                         |                             |                       |
|                                                         | i src                                          |                                                                         |                             |                       |
|                                                         |                                                |                                                                         |                             |                       |
|                                                         |                                                |                                                                         |                             |                       |
|                                                         |                                                |                                                                         |                             |                       |
|                                                         | 文件夹名: C:\Documents and Settings\jian.huan      | igjian\桌面\ossbrowser                                                    |                             |                       |
|                                                         | 立(小类型· 所方文件                                    |                                                                         |                             |                       |
|                                                         |                                                |                                                                         | C Bli新                      |                       |
|                                                         |                                                | 打开 取消                                                                   |                             |                       |
| 任久 日前春头 居姓 日本 柳安 同步                                     |                                                |                                                                         |                             |                       |
|                                                         |                                                |                                                                         |                             | en enten ) wire darte |
| URLHBATE Inttp://oss.aliyuncs.com/windows//ubuntu-11.10 | u-server-amd64.iso?Expires=1392268484&OSSAcces | sskeyid=zks5i9q4uv5filtzna6g31z6&Signature=PLSYB1                       | 9CgWCGarkN8jb/1m4O4c%3D 生成J | 哈哇按                   |
| Http表:                                                  | (头                                             | 参数                                                                      | 值                           |                       |
| E lay                                                   |                                                | 10AU 112B7 CB5DCD6D504DBE59F18C35F                                      |                             |                       |
| Last Modified                                           | /                                              | ri Jon 11 12:00:22 CST 2012                                             |                             | -                     |
| Content_Type                                            |                                                |                                                                         |                             |                       |
| Connection                                              | a                                              | Ince                                                                    |                             | -                     |
| Connection                                              |                                                | 1000                                                                    |                             |                       |

3.在 ossbrowser 下方的同步页面会有映射关系,右键可以选择删除或更改。

| 8  | SSBrowser v1.3                                      |           |                                  |                                   |    |  |  |  |  |
|----|-----------------------------------------------------|-----------|----------------------------------|-----------------------------------|----|--|--|--|--|
| 4  | ·文件管理                                               |           |                                  |                                   |    |  |  |  |  |
| D  | 当前路径: 1/                                            |           |                                  | mp3                               |    |  |  |  |  |
|    | 文件名                                                 | 大小        | ETag                             | 最后修改时间                            |    |  |  |  |  |
|    | <b>A</b>                                            |           | 2                                |                                   |    |  |  |  |  |
|    | httpmime-4.1.2.iar                                  | 26.26 KB  | 0CDE626A5141BEA74CD2C7B563912539 | 2014-02-13 13:25:42               |    |  |  |  |  |
|    | httpclient-cache-4.1.2.iar                          | 103.32 KB | 18D91D960A07DED5C5AB3031D8370A27 | 2014-02-13 13:25:42 🔁 中 🌙 🔧 📟 🚢 1 | 18 |  |  |  |  |
|    | JTattoo.jar                                         | 633.61 KB | 02F6112F777A73DD20598904A64D9A9B | 2014-02-13 13:25:43               |    |  |  |  |  |
|    | httpclient-4.1.2.jar                                | 344.00 KB | 420528E49123719022AF6C637E1C88D1 | 2014-02-13 13:25:42               |    |  |  |  |  |
|    | d ilf-gpl.jar                                       | 65.73 KB  | 5DA7C885E02C1AA775521A56E440C22E | 2014-02-13 13:25:43               |    |  |  |  |  |
|    | httpcore-4.1.2.jar                                  | 176.95 KB | B7A220EC1B18C89D71C8E610936B73A7 | 2014-02-13 13:25:43               |    |  |  |  |  |
|    | d commons-logging-1.1.1.jar                         | 59.26 KB  | ED448347FC0104034AA14C8189BF37DE | 2014-02-13 13:25:42               |    |  |  |  |  |
|    | d commons-codec-1.4.jar                             | 56.80 KB  | 82B899580DA472BE37055DA949B731FA | 2014-02-13 13:25:42               |    |  |  |  |  |
|    | 下載         上传           C         Hup表头 属性 日志 搜索 同步 | ▼ 📷 删除    | 新建文件夹                            | <b>○</b>                          |    |  |  |  |  |
|    | 本地文                                                 | 件夹        | 云端」                              | <b>文件</b> 夹                       |    |  |  |  |  |
| C: | \Documents and Settings\jian.huangjian\桌面\ossbrow   | /ser\lib  | windows7/1/                      |                                   |    |  |  |  |  |
|    |                                                     | 取消同步      |                                  |                                   |    |  |  |  |  |
|    |                                                     | 三 更换本地目录  |                                  |                                   |    |  |  |  |  |
|    |                                                     |           |                                  |                                   | 1  |  |  |  |  |

# 13. 任务

显示正在进行的上传下载任务的详细信息以及进度,对于失败的任务,可以右键失败的任务选择重新开始。

# 14. 查看 HTTP 表头信息

查看选中的"Bucket"下某个文件"objcet"的 HTTP 表头信息。

➤ URL 地址: 是选择中文件(objcet)的外链地址。它的访问受限于您对 Bucket "访问权限"的设置。 设置权限说明请参看本文档 5.1 创建 Bucket 访问权限说明

| 🖑 OSSBrowser                                  |                     |                      |                         |                                                 |                   | 6                                          | ) 🔴 🔴    |
|-----------------------------------------------|---------------------|----------------------|-------------------------|-------------------------------------------------|-------------------|--------------------------------------------|----------|
| bucket                                        | ☆┌文件管理              |                      |                         |                                                 |                   |                                            |          |
| 🔶 झ े 🛑 माहि 🔁 माझ                            | 当前路径: 4.JP          |                      |                         |                                                 | 4.JPG             |                                            | Q        |
| api oss_api                                   | 文件名<br>❤ ofdofdodf/ |                      | 大小                      | ETag                                            |                   | 最后修改时间                                     |          |
| <u> </u>                                      | aldaldadi/<br>合客户端/ |                      |                         |                                                 |                   |                                            |          |
|                                               | I 2.JPG             | 90.62 KB<br>40.32 KB |                         | E46587045D76D1DF6D0F14<br>886D6FD0C175AD7E89B3E | 8FD8D6<br>00626AE | 2012-05-16 13:22:11<br>2012-05-16 13:22:11 |          |
|                                               | 🖬 5.JPG             | 19.16 KB             |                         | 29F6D0E3E86D1BF5ACE102                          | 29797D            | 2012-05-16 13:22:11                        |          |
|                                               | 🖬 8.JPG             | 44.63 KB             |                         | 4F28C10887F3FF7523CEC3                          | E3063ED           | 2012-05-16 13:22:11                        |          |
|                                               | 6.JPG               | 54.85 KB             |                         | 7F1B3D896C8B8CB735780E                          | 0692549           | 2012-05-16 13:22:11                        |          |
| <u>۵</u> - ۳                                  | 下载                  | ●上传                  | • 💼 ##                  | <b>示</b> 新建文作                                   | ¥夹                | <b>、</b> 陽原                                |          |
| 任务Http表头属性日志搜索                                |                     |                      |                         |                                                 |                   |                                            | _        |
| JRL地址 http://storage.aliyun.com/jartool/2.JPG |                     |                      |                         |                                                 |                   |                                            |          |
| Ht                                            | tp表头                |                      |                         | 参数值                                             |                   |                                            |          |
| ETag                                          |                     | E                    | 46587045D76D1DF6D0F     | 148FD8D6B727                                    |                   |                                            | -        |
| Content-Length                                |                     | 9                    | 2790                    |                                                 |                   |                                            |          |
| Last-Modified                                 |                     | ٧                    | Ved May 16 13:22:11 CST | 2012                                            |                   |                                            | =        |
| Connection                                    |                     | c                    | lose                    |                                                 |                   |                                            |          |
| Content-Type                                  |                     | a                    | pplication/octet-stream |                                                 |                   |                                            | <b>~</b> |

#### 15. 查看 Bucket、Objcet 属性

查看选中的"Bucket"下某个文件"objcet"文件属性信息。

| 任务 Http表头 属性 日志 搜索 |                                  |  |  |  |
|--------------------|----------------------------------|--|--|--|
| 属性                 | 属性值                              |  |  |  |
| ETag               | 29F6D0E3E86D1BF5ACE10229797DC9C0 |  |  |  |
| Кеу                | 5.JPG                            |  |  |  |
| Last Modified      | Wed May 16 13:22:11 CST 2012     |  |  |  |
| Owner ID           | 113579                           |  |  |  |
| Owner DisplayName  | 113579                           |  |  |  |
| Size               | 19619                            |  |  |  |

### 16. 查看操作日志

查看通过 OSS 客户端操作日志

| 任务 Http表头 属性 日志 搜索                                                    |   |
|-----------------------------------------------------------------------|---|
| A [2012-05-16 13:52:41] Collecting files from jartool/                |   |
| ▲ [2012-05-16 13:52:41] Files has been collected from jartool/        |   |
| [2012-05-16 13:52:57] Getting property for bucket jartool             |   |
| 💪 [2012-05-16 13:52:57] Property has been received for bucket jartool |   |
| ▲ [2012-05-16 13:56:52] Getting property for bucket jartool           |   |
| 💪 [2012-05-16 13:56:52] Property has been received for bucket jartool |   |
| ▲ [2012-05-16 13:57:30] Getting property for bucket jartool           | E |
| △ [2012-05-16 13:57:30] Property has been received for bucket jartool | - |
|                                                                       |   |

点击鼠标右键,弹出快捷菜单,点击清空菜单项,可将日志清空。

| ſ£                                                                                                    | 务                                                   | Http表头 | 属性 | 日志 | 搜索 | 同步 |  |
|----------------------------------------------------------------------------------------------------|-----------------------------------------------------|--------|----|----|----|----|--|
| <u> </u>                                                                                                    | [2014-08-27 12:41:42] Collecting files from xmb123/ |        |    |    |    |    |  |
| <ul> <li>▲ [2014-08-27 12:41:42] Files has been collected from xmb123/</li> <li>▲ [2014-08-27 12:41:46] Collecting files from hexuan/</li> <li>▲ [2014-08-27 12:41:46] Files has been collected from hexuan</li> </ul> |                                                     |        |    |    |    |    |  |
|                                                                                                    |                                                     |        |    |    |    |    |  |

#### 17. 配置文件及说明

[LoginPrefs] ;默认云主机地址 DefaultHost=http://oss.aliyuncs.com ;默认虚拟云主机地址 VMHost=http://storage-vm.aliyun-inc.com

[ThreadPool] ;线程池默认大小(为了保证文件上传的并发性能,该值最好不小于 5) CorePoolSize=5 ;线程池最大大小 MaxPoolSize=100 ;线程池队列大小 WorkQueueSize=10000

[MultipartUpload] ;默认分片大小(5MB),网络较佳情况下可上调 DefaultPartSize=5242880 ;分片上传阈值(10MB,文件大小超出该阈值则进行分片上传) MultipartThreshold=10485760

[SyncTask] ;本地文件夹同步扫描间隔(单位:分钟) LocalScanInterval=5 ;云文件夹同步扫描间隔(单位:分钟) CloudScanInterval=30 ;同步失败尝试次数 RetryCountOnFailed=10

[FileListView] ;Bucket 内容发生变化后是否强制刷新文件列表视图(也可看做 object 列表) ForceRefreshOnChanged=1 ;刷新文件列表视图前是否尝试从缓存中读取文件列表 ReadFromCache=1 ;文件列表缓存最大项数 CachedFileCount=100

[Common] ;上传、下载、删除等操作失败的尝试次数 RetryCountOnFailed=5